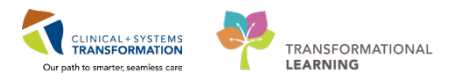

## **Medication Administration – Heparin Infusion**

Heparin Infusion administration involves:

- Administer the initial heparin IV bolus
- Begin a new heparin infusion or begin a new bag
- Administer a subsequent heparin IV bolus
- Change the rate of heparin infusion
- Document infusion volume

Heparin infusion is ordered through one of the **Heparin Infusion PowerPlans** (Low Target, Standard, and CRRT Heparin Infusion).

The following demonstration uses an example of **Heparin Infusion Standard PowerPlan** with an initial heparin bolus of 4000 unit for dosing weight 50 kg. The subsequent heparin IV bolus is also ordered.

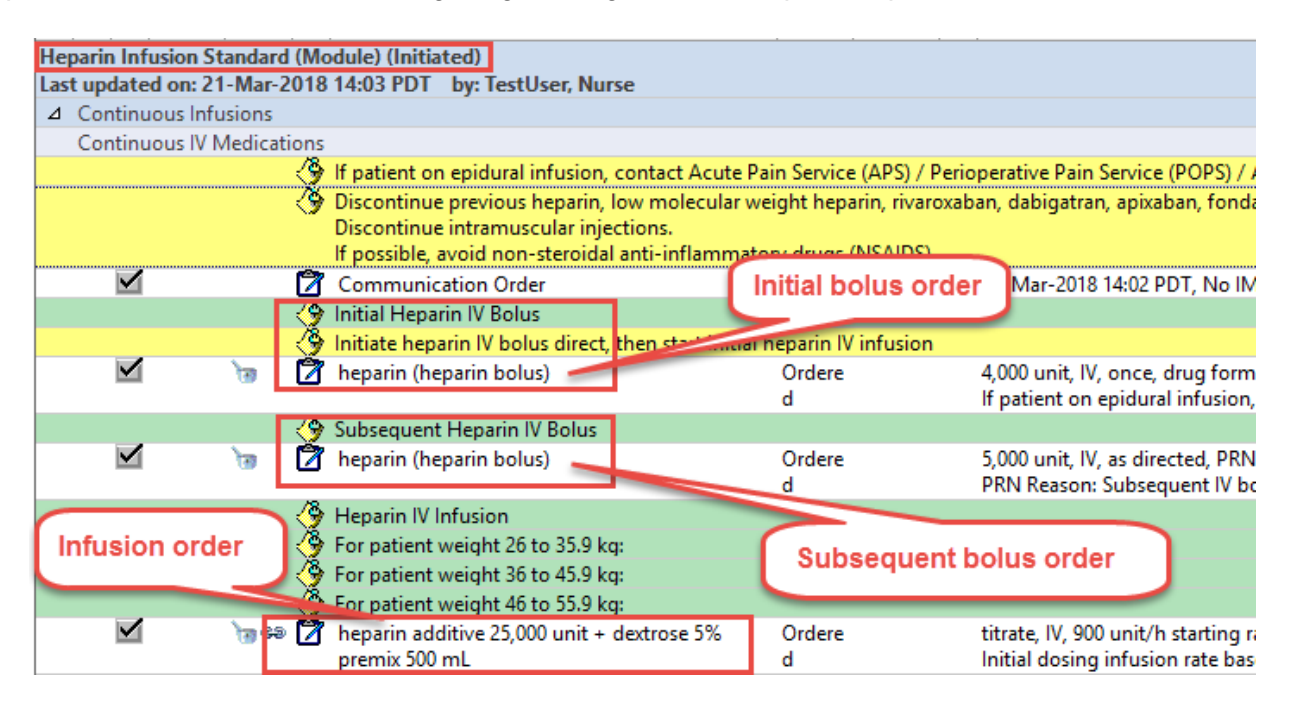

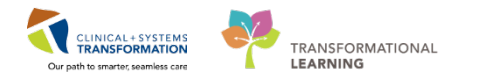

## Administer the Initial Heparin IV Bolus

The Initial Heparin IV Bolus is a **one-time** order and will be, if ordered, administered at the **start** of heparin infusion.

1. Review the initial **heparin IV bolus** order on the **MAR**. Hover over the order to view more details.

|   | Time View                     | Scheduled                                                                |                                                                                                    |                                                |                               |   |
|---|-------------------------------|--------------------------------------------------------------------------|----------------------------------------------------------------------------------------------------|------------------------------------------------|-------------------------------|---|
|   | Scheduled                     | heparin (heparin bolus)                                                  |                                                                                                    | 4,000 unit<br>Not given                        |                               |   |
|   | Unscheduled                   | 4,000 unit, IV, once, drug form: inj, st<br>stop: 07-Mar-2018 17:00 PST  | art: 07-Mar-2018 17:00 PST,                                                                                                    | within 7 days.                                 |                               |   |
|   | PRN                           | It patient on epidural infusion, cont                                    | heparin (heparin bolus)                                                                                                    |                                                |                               |   |
| l | Continuous Infusions          | heparin<br>PRN                                                           | 4,000 unit, IV, once, drug fo                                                                                                    | orm: inj, start: 07-                           | Mar-2018 17:00 PST, stop:     |   |
|   | 👿 Future                      | ) n 💼                                                                    | 07-Mar-2018 17:00 PST                                                                                                    |                                                |                               |   |
|   | Discontinued Scheduled        | dextrose 50% (dextrose 50% inj)<br>12.5 g, IV, once, PRN hypoglycemia, ( | f patient on epidural infusi                                                                                                    | on, contact anes                               | thesiology or pain management |   |
|   | Discontinued Unscheduled      | Administer if capillary blood glucose                                    | team STAT and do not start heparin without their approval. Maximum 10,<br><sup>je</sup> units/bolus dose. Use 10,000 unit/10 mL vial for IV bolus doses |                                                |                               |   |
|   | Discontinued PRN              | dextrose 50%<br>Continuous Infusions                                     | Farget Dose: heparin bolus                                                                                                    | s 80 unit/kg 07-Mar-2018 16:07:48*Standardized |                               |   |
| Ľ | 📼 Discontinuad Continuous Inf |                                                                          |                                                                                                    |                                                | <b>•</b> •                    | 1 |

- 2. Click the **Medication Administration Wizard (MAW)** IN Medication Administration in the toolbar. Scan the patient's wristband as prompted.
- 3. Scan the barcode for heparin 10,000 unit/10 ml inj Select the one-time heparin bolus for the initial heparin IV bolus.
- 4. Click **OK** to continue.

| MEDPR<br>Male     | OCESS, T                | ESTTHREE                                  | MRN: 700003223<br>FIN#: 7400000000047                              | DOB: 12-May-1984<br>Age: 33 years                                                 | Loc: 309; 010<br>** No Known Allergies * |
|-------------------|-------------------------|-------------------------------------------|--------------------------------------------------------------------|-----------------------------------------------------------------------------------|------------------------------------------|
| canned:           |                         |                                           |                                                                    |                                                                                   |                                          |
| √edication        | Strength<br>10,000 unit | Volume<br>10 mL                           |                                                                    | Select the one-time In<br>heparin order for the<br>Heparin Bolus                  | nitial<br>Initial                        |
| ualified Ta       | sks:                    |                                           |                                                                    | >                                                                                 |                                          |
| Schedu<br>21-Mar- | led<br>2018 15:00 F     | Mnemonic<br>DT heparin<br>heparin (hepari | Details<br>4,000 unit, IV, once, o<br>in bol If patient on epidura | Qualificatio<br>drug form: inj, start: 21-MaOverdose<br>Linfusion contact anesthe | ons                                      |
| PRN               |                         | heparin<br>heparin (heparir               | 5,000 unit, IV, as direct<br>bolus) PRN Reason: Subsequ            | ted, PRN other (see commen Overdose<br>ent IV bolus for PTT less tha              |                                          |
|                   |                         |                                           |                                                                    | This PRN heprarin b<br>order is for Subsequ<br>Heparin Boluses                    | uent                                     |
| an additio        | onal ingredie           | nts or choose a tas                       | k to continue.                                                     |                                                                                   | OK Cancel                                |

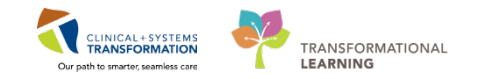

5. Click **OK** to acknowledge the warning message.

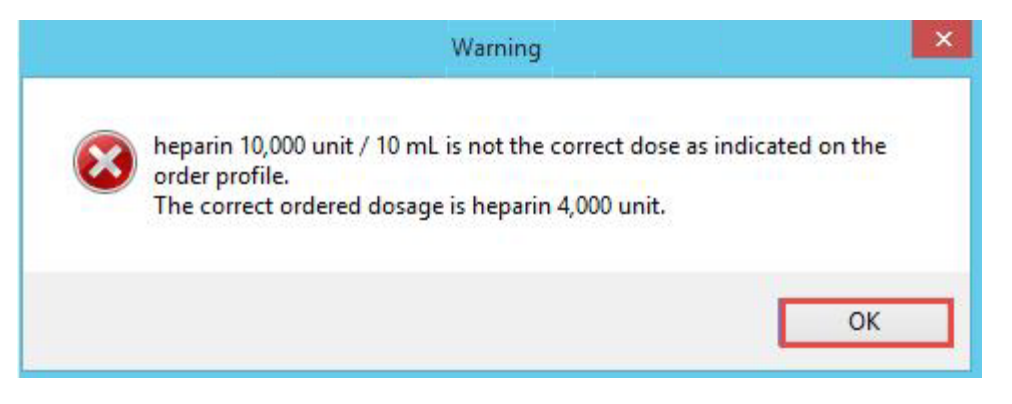

6. Click into the **Result** cell to open the medication charting window.

| P Med |             |                       |                                                 | Iministration                                                                             | - 🗆 🗙                     |
|-------|-------------|-----------------------|-------------------------------------------------|-------------------------------------------------------------------------------------------|---------------------------|
|       | IEDPROCESS  | 5. TESTTHREE          | MRN: 700003223                                  | Nurse Review DOB: 12-May-1984                                                             | Last Refresh at 16:30 PST |
| Ma    | ale         |                       | FIN#: 740000000047                              | 7 Age: 33 years                                                                           | ** No Known Allergies **  |
|       |             |                       | 07-Mar-2018 15:15 PST - (                       | 07-Mar-2018 17:45 PST                                                                     |                           |
|       |             | Scheduled             | Mnemonic                                        | Details                                                                                   | Result                    |
|       | 8 🖉 10 🧐 😫  | 07-Mar-2018 17:00 PST | heparin<br>heparin (heparin bolus)              | 4,000 unit, IV, once, drug form: inj, st<br>If patient on epidural infusion, contac.      | . neparin 10,000 unit, IV |
|       | <b>••</b>   | PRN                   | Dextrose 50% in Water<br>dextrose 50% (dextrose | 12.5 g, IV, once, PRN hypoglycemia, drug<br>Administer if capillary blood glucose is le   |                           |
|       | <b>`</b>    | Continuous            | insulin regular<br>insulin regular (human)      | titrate, IV, unit/h starting rate, 0 unit/h mi.<br>- Target POC Glucose Whole Blood: 6 to |                           |
| Rea   | ady to Scan |                       | 2 of                                            | 3                                                                                         | Back Next                 |

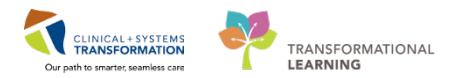

7. Modify the correct **dose** and **volume** in the charting window for the heparin bolus. Then click **OK**.

| P c                                                                                                    | Charting for: MEDPROCESS, TESTTHREE – 🗖 🗙                                                        |  |  |  |  |
|----------------------------------------------------------------------------------------------------|--------------------------------------------------------------------------------------------------|--|--|--|--|
| 눈 옷 문화<br>heparin (heparin bolus)<br>4,000 unit, IV, once, drug form: inj. start: 07-Mar-2018 17:00 PST, stop: 07-Mar-2018 17:00 PST<br>If patient on epidural infusion, contact anesthesiology or pain management team STAT and d |                                                                                                  |  |  |  |  |
| *Performed date / time : 0<br>*Performed by : T<br>Witnessed by :                                                                                                    | 07-Mar-2018 🔹 🗸 1637 🔹 PST 🕸                                                                     |  |  |  |  |
| Acknowledge No Resu                                                                                                    | ult found in previous 120 minutes. <u>Trend</u>                                                  |  |  |  |  |
| *heparin: 4,000 ur<br>Diluent : <none></none>                                                                                                    | nit Volume: 4 ml                                                                                 |  |  |  |  |
| *Route : IV<br>Total Volume : 4                                                                                                    | Site:      Infused Over: 0                                                                       |  |  |  |  |
| 07-Mar-2018         07-Mar-20           1500 PST         1600 PST           4         4                                                                                                    | 18 07-Mar-2018 07-Mar-2018 07-Mar-2018 07-Mar-2018<br>1700 PST 1800 PST 1900 PST 2000 PST<br>> > |  |  |  |  |
| Not Given                                                                                                    | ×                                                                                                |  |  |  |  |
| Comment                                                                                                    |                                                                                                  |  |  |  |  |
|                                                                                                    | OK Cancel                                                                                        |  |  |  |  |

8. Review, admininster the blous, then click Sign.

| P          |                                                                                                    |                             | Medication A                               | dministration                                                                      | _ <b>□</b> ×                              |
|------------|----------------------------------------------------------------------------------------------------|-----------------------------|--------------------------------------------|------------------------------------------------------------------------------------|-------------------------------------------|
|            |                                                                                                    |                             |                                            | Nurse Review                                                                       | Last Refresh at 16:30 PST                 |
| ME<br>Male | DPROCES                                                                                                    | S, TESTTHREE                | MRN: 700003223<br>FIN#: 740000000004       | DOB: 12-May-1984<br>7 Age: 33 years                                                | Loc: 309; 01C<br>** No Known Allergies ** |
|            |                                                                                                    |                             | 07-Mar-2018 15:15 PST -                    | 07-Mar-2018 17:45 PST                                                              |                                           |
|            |                                                                                                    | Scheduled                   | Mnemonic                                   | Details                                                                            | Result                                    |
|            | <ul> <li>Image: Image: Image</li> </ul> | ឆ្នាំ 07-Mar-2018 17:00 PST | heparin<br>heparin (heparin bolus)         | 4,000 unit, IV, once, drug form: inj,<br>If patient on epidural infusion, cont     | st heparin 4,000 unit, IV 🖵               |
|            | ेस्र <b>३</b>                                                                                                    | PRN                         | Dextrose 50% in Water                      | 12.5 g, IV, once, PRN hypoglycemia, d<br>Administer if capillary blood glucose i   | lrug<br>is le                             |
|            | \ <b>₩</b> \$ <b>₽</b>                                                                                                    | Continuous                  | insulin regular<br>insulin regular (human) | titrate, IV, unit/h starting rate, 0 unit/h<br>- Target POC Glucose Whole Blood: 6 | mi<br>to                                  |
| Ready      | to Scan                                                                                                    |                             | 2 o                                        | f 2                                                                                | Back Sign                                 |

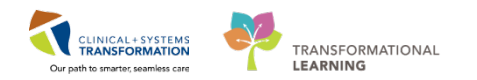

# Begin a New Heparin Infusion or Begin a New Bag

1. Review the **heparin infusion order** on the **MAR**. Hover over the order to view more information including the heparin therapy nomogram.

|                               |                                                                                                    |                                           | 13,40 531                        | 13:00 F31               |                             |
|-------------------------------|----------------------------------------------------------------------------------------------------|-------------------------------------------|----------------------------------|-------------------------|-----------------------------|
| Time View                     | Scheduled                                                                                               |                                           |                                  |                         |                             |
| Scheduled                     | benarin (benarin bolus)                                                                                 |                                           |                                  | 4,000 unit<br>Not given |                             |
| Unscheduled                   | 4,000 unit, IV, once, drug form: inj, start: 05-Ma<br>stop: 05-Mar-2018 15:00 PST                       | ar-2018 15:00 PST,                        |                                  | within 7 days.          |                             |
| PRN 🛛                         | If patient on epidural infusion, contact anesth                                                         | heparin additive                          | 25,000 unit + de                 | xtrose 5% premix        | 500 mL                      |
| Continuous Infusions          | heparin<br>Continuous Infusions                                                                         | titrate, IV, 900 un                       | it/h starting rate               | 0 unit/h minimi         | um rate, 2000 unit/h        |
| 🔽 Future                      | ha 🖓 🔁                                                                                                  | maximum rate, ti                          | itrate instruction               | s: Titrate as per N     | lomogram, start:            |
| Discontinued Scheduled        | heparin additive 25,000 unit<br>dextrose 5% premix 500 mL                                               | 05-Mar-2018 14:5                          | 59 PST, bag volu                 | me (mL): 500            | _                           |
| Discontinued Unscheduled      | Ititrate, IV, 900 unit/h starting rate, 0 unit/h hir<br>unit/n maximum rate, utrate instructions: nurat | Initial dosing infu<br>Starting Rate: 900 | usion rate based<br>) unit/h     | on weight 46 to 5       | 55.9 kg:                    |
| Discontinued PRN              | Nomogram, start: 05-Mar-2018 14:59 PSI, bag v<br>Initial dosing infusion rate based on weight 4         |                                           |                                  |                         |                             |
| Discontinued Continuous Infus | Administration Information                                                                              | PTT-Adjusted He                           | eparin Therapy N                 | Nomogram: STAN          | NDARD                       |
|                               | heparin<br>dextrose 5% for premix                                                                       | Instructions: PTT                         | goal range of 6                  | 0 to 90 sec (Thera      | peutic)                     |
|                               |                                                                                                    | then monitor PT                           | T once daily                     | isecutive PTTs are      | e within therapeutic range, |
|                               |                                                                                                    | For PTT of:                               |                                  |                         |                             |
|                               |                                                                                                    | Less than 50 sec                          | - Give 5000 units                | adjustment IV b         | olus AND increase           |
|                               |                                                                                                    | than 50 sec                               | s miz/n (150 unit                | /n). Call MRP II 2      | consecutive PTTS less       |
|                               |                                                                                                    | 50 to 59 sec - Inc                        | rease rate by 2 n                | nL/h (100 unit/h)       |                             |
|                               |                                                                                                    | 60 to 90 sec - No                         | change in infus                  | ion rate                |                             |
| Therapeutic Class View        |                                                                                                    | 91 to 100 sec - De                        | ecrease rate by 1                | mL/h (50 unit/h)        | )                           |
| Route View                    |                                                                                                    | 101 to 110 sec - S                        | Stop infusion for                | 30 min then rest        | art infusion AND decrease   |
| Plan View                     |                                                                                                    | rate by 2 mL/h (1                         | iou unit/h)<br>r - Stop infusion | for 60 min then         | restart infusion AND        |
| Taper View                    |                                                                                                    | decrease rate by                          | 4 mL/h (200 uni                  | t/h). Call MRP if 2     | consecutive PTTs greater    |
|                               |                                                                                                    | than 110 sec. For                         | surgical patient                 | s, call MRP if any      | PTT greater than 110 sec    |

- 2. Click the Medication Administration Wizard (MAW)
- 3. Scan the patient's **wristband** as prompted.

| P                                                                                                    |         |          | Medication Adr                     | ninistra | ition                             | _ □                      | ×   |
|----------------------------------------------------------------------------------------------------|---------|----------|------------------------------------|----------|-----------------------------------|--------------------------|-----|
|                                                                                                    |         |          |                                    |          | Nurse Review                      | Last Refresh at 16:02 PS | ST  |
| MEDPROCES<br>Female                                                                                                    | S, TES  | TSEVEN   | MRN: 700005299<br>FIN#: 0074000000 | 039      | DOB: 21-Jul-1997<br>Age: 20 years | Loc: 317;<br>** Aller    | 02B |
|                                                                                                    |         | 05-N     | lar-2018 14:47 PST - 0             | 5-Mar-2  | 018 17:17 PST                     |                          |     |
| Sci                                                                                                    | heduled | Mnemonic |                                    | D        | etails                            |                          |     |
| Continuous heparin     titrate, IV, 900 unit/h starting rate, 0 unit/h minimum rate     heparin additive 25.000 unit + dextrose 5% Initial dosing infusion rate based on weight 46 to 55.9 k |         |          |                                    |          | ate, 200<br>kg: St                |                          |     |
|                                                                                                    |         |          |                                    |          |                                   |                          |     |
|                                                                                                    |         |          |                                    |          |                                   |                          |     |
|                                                                                                    |         |          |                                    |          |                                   |                          |     |
|                                                                                                    |         |          |                                    |          |                                   |                          |     |
|                                                                                                    |         |          |                                    |          |                                   |                          |     |
|                                                                                                    |         |          |                                    |          |                                   |                          |     |
| <                                                                                                    |         |          |                                    |          |                                   |                          | >   |
| Ready to Scan                                                                                                    |         |          | 2 of 2                             |          |                                   | Back                     | ign |

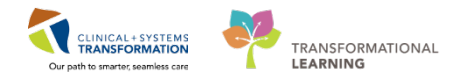

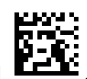

- 4. Scan the barcode for the pre-mixed heparin 25, 000 unit/500 ml D5W bag
  5. Click into the **Popult** call.
- 5. Click into the **Result** cell to open the medication charting window.

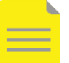

NOTE: The Result cell will be required (highlighted as yellow) when starting a new infusion.

| P                               | Medi                                  | cation Administration                                |                                                                                               | _ □ >                        |
|---------------------------------|---------------------------------------|------------------------------------------------------|-----------------------------------------------------------------------------------------------|------------------------------|
|                                 |                                       |                                                      | Nurse Review La                                                                               | ist Refresh at 16:09 PST     |
| MEDPROCESS, TESTSEVEN<br>Female | MRN: 700005299<br>FIN#: 0074000000039 | DOB: 21-Jul-1997<br>Age: 20 years                    |                                                                                               | Loc: 317; 02<br>** Allergies |
|                                 | 05-Mar-2018 1                         | 4:54 PST - 05-Mar-2018 17                            | 7:24 PST                                                                                      |                              |
| Scheduled                       | Mnemonic                              | Details                                              | Result                                                                                        |                              |
| 🗹 😵 🐚 🌗 🔁 Continuous            | heparin<br>heparin additive 25,00     | titrate, IV, 900 unit/h s<br>Initial dosing infusion | tarting rate, 0 u <mark>500 mL, IV, <rate>, <s< mark=""><br/>rate based on</s<></rate></mark> | ite>_                        |
|                                 |                                       |                                                      |                                                                                               |                              |

6. Fill in the correct data in the medication charting window and then click OK.

Ensure to document in the Heparin Dose field. The rate will be automatically calculated once the dose has been entered.

| P Charting for: MEDPROCESS, TESTSEVEN                                                                                                    | – 🗆 🗙     |  |  |  |  |  |
|----------------------------------------------------------------------------------------------------|-----------|--|--|--|--|--|
| heparin additive 25,000 unit + dextrose 5% premix 500 mL<br>titrate, IV, 900 unit/h starting rate, 0 unit/h minimum rate, 2000 unit/h maximum rate, titrate instructions: Titrate as per<br>Nomogram, start: 05-Mar-2018 14:59 PST, bag volume (mL): 500<br>Initial dosing infusion rate based on weight 46 to 55.9 kg: Starting Rate: 900 unit/h PTT-Adjusted Heparin Therapy No |           |  |  |  |  |  |
| Yes     No     heparin additive 25,000 unit/25 mL       Yes     No     dextrose 5% premix 500 mL                                                                                                    | Change    |  |  |  |  |  |
| *Performed date / time : 05-Mar-2018 ↓ 1609 ↓ PST<br>*Performed by : TestUser, Nurse<br>Witnessed by :                                                                                                    | Comment   |  |  |  |  |  |
| *Bag #: 1<br>*Site: Hand - Left                                                                                                    |           |  |  |  |  |  |
| *Volume (mL): 500                                                                                                    |           |  |  |  |  |  |
| *Kate (mL/h) : 18<br>*heparin Dose : 900 unit/h v                                                                                                    |           |  |  |  |  |  |
|                                                                                                    | Begin Bag |  |  |  |  |  |
| OK                                                                                                    | Cancel    |  |  |  |  |  |

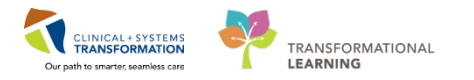

#### NOTES:

- Since a new infusion is being started, the "Bag #" field is automatically • numbered as 1.
- Also it says "Begin Bag" in the bottom right hand corner this cannot be • changed as it is the first time the medication is being administered.
- The system will automatically increase the value of the "Bag #" field by • one for the subsequent bag.
- 7. Review, start the infusion or hang up the bag, then click Sign.

| P                                   | Medi                                          | cation Administration                                                |                                                           | _ □                      | ×              |
|-------------------------------------|-----------------------------------------------|----------------------------------------------------------------------|-----------------------------------------------------------|--------------------------|----------------|
|                                     |                                               |                                                                      | Nurse Review                                              | Last Refresh at 16:09 PS | т              |
| MEDPROCESS, TESTSEVEN<br>Female     | MRN: 700005299<br>FIN#: 0074000000039         | DOB: 21-Jul-1997<br>Age: 20 years                                    |                                                           | Loc: 317; (<br>** Allerg | 02B<br>gies ** |
|                                     | 05-Mar-2018 1                                 | 4:54 PST - 05-Mar-2018 17:                                           | 24 PST                                                    |                          |                |
| Scheduled<br>रि 🖌 खि 🧐 🖼 Continuous | Mnemonic<br>heparin<br>heparin additive 25,00 | Details<br>titrate, IV, 900 unit/h sta<br>Initial dosing infusion ra | Result<br>rting rate, 0 u500 mL, IV, 18 n<br>tte based on | 1L/h, Hand - Left        |                |
|                                     |                                               |                                                                      |                                                           |                          |                |
|                                     |                                               |                                                                      |                                                           |                          |                |
| Ready to Scan                       |                                               | 2 of 2                                                               |                                                           | Back                     | gn             |

The heparin infusion has been successfully started. The charted Begin Bag information displays on the MAR.

| All Medications (System)  | ✓                                                     | GT - Tuesday, 06-March   | -2018 15:34 PS           |
|---------------------------|-------------------------------------------------------|--------------------------|--------------------------|
| Show All Rate Change Do   | Medications                                           | 05-Mar-2018 16:16<br>PST | 05-Mar-2018<br>15:59 PST |
| Scheduled                 | Continuous Infusions                                  |                          |                          |
| Unscheduled               | henarin additive 25 000 unit                          |                          |                          |
| PRN                       | dextrose 5% premix 500 mL                             |                          |                          |
| Continuous Infusions      | rate, 2000 unit/h maximum rate, titrate instructions: | -                        |                          |
| 🔽 Future                  | bag volume (mL): 500                                  | ι,                       |                          |
| Discontinued Scheduled    | Initial dosing infusion rate based on weight 46 to 5. |                          |                          |
|                           | Administration Information                            | Begin Bag 500 mL 18      |                          |
| 🔽 Discontinued Unschedule | heparin                                               | 900 unit/h Auth (Verif   |                          |
|                           | dextrose 5% for premix                                |                          |                          |

Last update: March 27, 2018

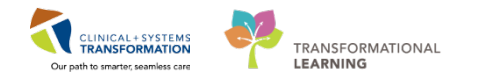

8. Navigate to the Interactive I&O View. The heparin infusion displays in the IV Drips section.

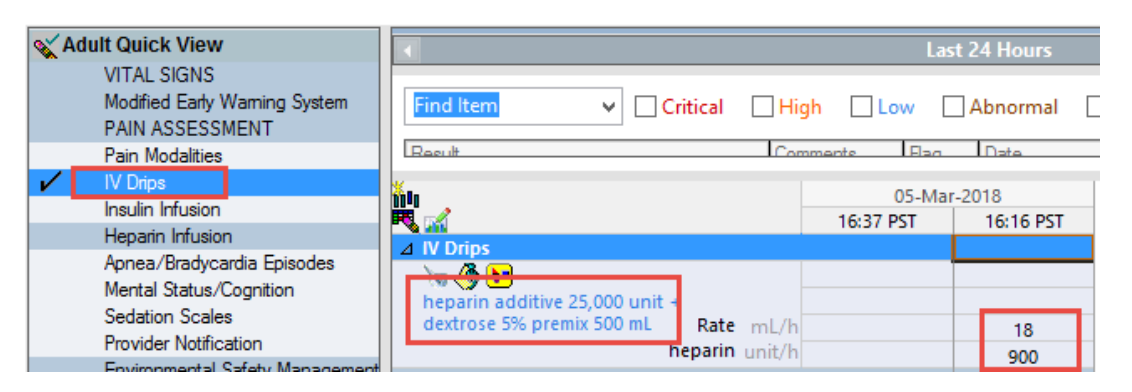

9. Click on the Heparin **Infusion** section to chart additional documentation as required by policy/protocol.

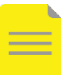

**NOTE:** APTT is not chartable; its value will automatically populate from Lab.

| 🗙 Adu | Ilt Quick View                                                                                                    | •                                                        | Last                                       | t 24 Hours          |
|-------|----------------------------------------------------------------------------------------------------|----------------------------------------------------------|--------------------------------------------|---------------------|
| ~     | VITAL SIGNS<br>Modified Early Warning System<br>PAIN ASSESSMENT<br>Pain Modalities<br>IV Drips<br>Insulin Infusion<br>Heparin Infusion<br>Apnea/Bradycardia Episodes<br>Mental Status/Cognition | Find Item                                                | h Low<br>mente Eao<br>05-Mar-<br>16:37 PST | Abnormal            |
|       | Sedation Scales<br>Provider Notification                                                                                                    | dextrose 5% premix 500 mL Rate mL/h                      |                                            | 18                  |
|       | Environmental Safety Management                                                                                                    | ∠ Heparin Infusion                                       |                                            | 900                 |
| ~     | Activities of Daily Living<br>Measurements<br>Glucose Blood Point of Care<br>Individual Observation Record                                                                                      | Heparin Infusion Protocol<br>APTT<br>PTT Next Due        |                                            | Standard<br>6 Hours |
|       | Comfort Measures                                                                                                    | Heparin Infusion Rate Change<br>Heparin Infusion Comment | 5                                          | start infusion      |

10. Click Sign 🖌 (green check mark) and refresh screen

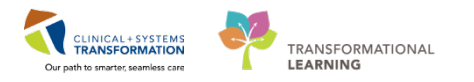

## Administer a Subsequent Heparin IV Bolus

A subsequent heparin IV bolus is a PRN order with PRN Reason: Subsequent IV bolus for PTT Less than 50 sec. If ordered, it will be given during the infusion base on the nomogram after a new APTT is obtained.

The following steps use an example that the nurse has obtained a new APTT of "45 sec" after 6 hours of initiating the heparin infusion:

1. Navigate to **MAR**; review the **heparin infusion order** to view the heparin therapy nomogram.

According to the heparin nomogram, for a new APTT of 45, a subsequent heparin IV bolus of 5000 unit and an increase of infusion rate by150 unit/h are required.

Please refer to the section **Change the Rate of Heparin Infusion** for the rate change.

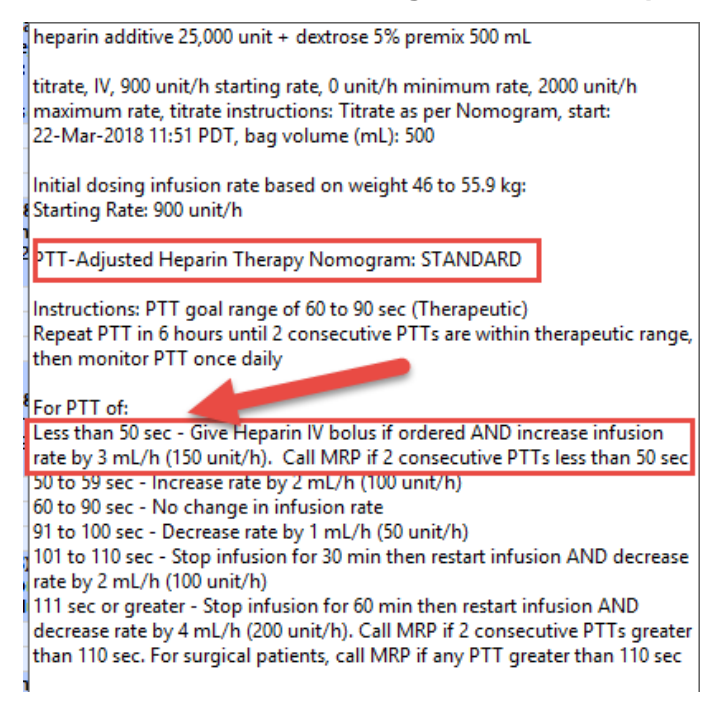

Review and ensure subsequent heparin IV bolus is ordered and displays in the PRN section of the MAR.

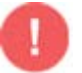

WARNING: If no subsequent heparin IV bolus is ordered for the patient, DO NOT GIVE any subsequent heparin IV bolus.

Medication Administration 3. Click the Medication Administration Wizard (MAW) Scan the patient's wristband as prompted.

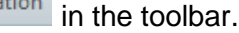

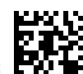

4. Scan the barcode for heparin 10,000 unit/10 ml inj Select the one-time heparin bolus.

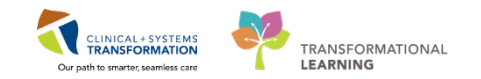

5. Click **OK** to continue.

Click **OK** to acknowledge the warning message.

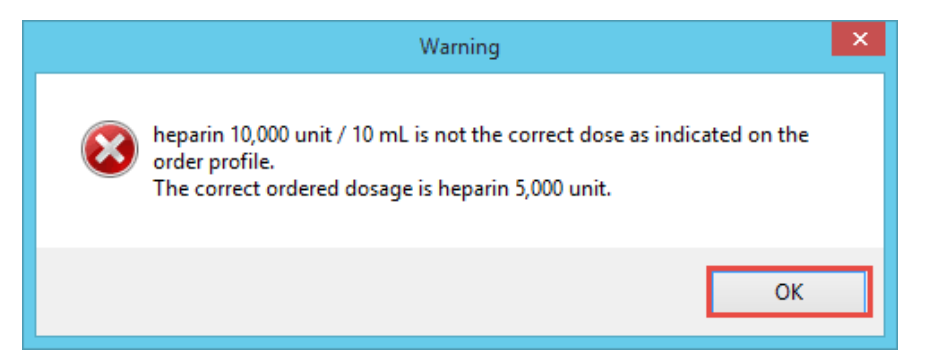

6. Click into the **Result** cell to open the medication charting window.

| P          | P Medication Administration – 🗆 🗙             |            |                                 |                                   |                         |                                    |              |                    |              |
|------------|-----------------------------------------------|------------|---------------------------------|-----------------------------------|-------------------------|------------------------------------|--------------|--------------------|--------------|
|            |                                               |            |                                 |                                   |                         | Nurse Rev                          | iew          | Last Refresh a     | at 12:21 PDT |
| ME<br>Male | DPROCE                                        | SS, TESTTH | REE MRN: 7<br>FIN#: 7           | 700003223<br>7400000000047        | DOB: 12<br>Age: 33      | -May-1984<br>years                 |              | Loc<br>** No Kn    | :: 309; 01C  |
|            | 22-Mar-2018 11:06 PDT - 22-Mar-2018 13:36 PDT |            |                                 |                                   |                         |                                    |              |                    |              |
|            |                                               | Scheduled  | Mnemonic                        | Details                           |                         |                                    | Result       |                    | ^            |
| 2 🖸        | ) 🕅 10 🧐 🖸                                    | PRN PRN    | heparin<br>heparin (heparin bol | 5,000 unit, IV<br>us) PRN Reason: | , as direct<br>Subseque | ed, PRN other (<br>nt IV bolus for | heparin 10,0 | 00 unit, IV, other | (see comme   |
|            | æر                                            | PRN        | hydromorphone<br>HYDROmorphone  | 1 mg, IV, q4h,<br>DILAUDID EQI    | PRN pain,<br>JIV        | drug form: inj, s                  |              |                    |              |
|            | ভ                                             | PRN        | hydromorphone<br>HYDROmorphone  | 0.5 mg, IV, q4<br>DILAUDID EQI    | h, PRN pai<br>JIV       | n, drug form: inj,                 |              |                    |              |
|            | <del>ال</del>                                 | PRN        | hydromorphone<br>HYDROmorphone  | 0.5 mg, PO, q<br>DILAUDID EQU     | 4h, PRN pa<br>UIV       | in, drug form: o                   |              |                    |              |
|            | ্র 🗹                                          | PRN        | ibuprofen                       | 20 mg, PO, QI                     | D with foo              | d and bedtime s                    |              |                    |              |
|            | ा                                             | PRN        | oxycodone<br>oxyCODONE          | 5 mg, PO, q4h                     | n, PRN pair             | -breakthrough,                     |              |                    |              |
|            | क्रि.                                         | PRN        | oxycodone<br>oxyCODONE (oxyCOD  | 10 mg, PO, q6<br>0 OXYNEO EQU     | 5h, PRN pa<br>IIV       | in-breakthrough,                   |              |                    |              |
|            | ेख                                            | PRN        | oxycodone                       | dose range: 2                     | .5 to 5 mg              | PO, q4h, PRN p                     |              |                    | ~            |
| <          |                                               |            |                                 |                                   |                         |                                    |              |                    | >            |
| Ready      | to Scan                                       |            |                                 | 2 of                              | f 3                     |                                    |              | Back               | Next         |

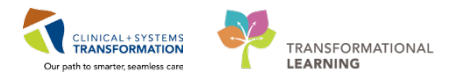

7. Modify the correct **dose** and **volume** in the charting window for the bolus. Click **OK**.

| P                                                                                                    | Charting for: MEDPROCESS, TESTTHREE                                                                                                    | ×          |  |  |  |  |  |
|----------------------------------------------------------------------------------------------------|----------------------------------------------------------------------------------------------------|------------|--|--|--|--|--|
| 항 한 같이<br>heparin (heparin bolus)<br>5,000 unit, IV, as directed, PRN other (see comment), drug form: inj, start: 22-Mar-2018 11:51<br>PDT<br>PRN Reason: Subsequent IV bolus for PTT less than 50 sec |                                                                                                    |            |  |  |  |  |  |
| *Performed date / time<br>*Performed by                                                                                                    | *Performed date / time : 03/22/2018  V 1221  V PDT  *Performed by : TestUser, Nurse                                                                                                    |            |  |  |  |  |  |
| Last Documented Admi<br>heparin 4000 t                                                                                                    | Witnessed by : State of the set of the set o |            |  |  |  |  |  |
| Acknowledge No F                                                                                                    | Result found in previous 120 minutes. <u>Trend</u>                                                                                                    |            |  |  |  |  |  |
| *heparin: 5,000                                                                                                    | unit v Volume: 5 ml                                                                                                    |            |  |  |  |  |  |
| Diluent : <none></none>                                                                                                    | → ml                                                                                                    |            |  |  |  |  |  |
| *Route : IV                                                                                                    | V Site: V                                                                                                    |            |  |  |  |  |  |
| Reason : other (see comment) v                                                                                                    |                                                                                                    |            |  |  |  |  |  |
| Total Volume : 5                                                                                                    | Infused Over: 0 minute v                                                                                                    |            |  |  |  |  |  |
| ← 22-Mar-2018 22-Mar<br>1100 PDT 1200<br>5                                                                                                    | nr-2018 22-Mar-2018 22-Mar-2018 22-Mar-2018 22-Mar-2<br>PDT 1300 PDT 1400 PDT 1500 PDT 1600 PD<br>5                                                                                                    | 018<br>T → |  |  |  |  |  |
| Not Given                                                                                                    |                                                                                                    |            |  |  |  |  |  |
| Reason :                                                                                                    | v                                                                                                    |            |  |  |  |  |  |
| <u></u>                                                                                                    | ОК                                                                                                    | Cancel     |  |  |  |  |  |

8. Review, admininster the blous, then click Sign.

| P          |                                                                                                    |            |                                | Medication Ac                    | dministration                            | - • ×                           |                                           |  |
|------------|----------------------------------------------------------------------------------------------------|------------|--------------------------------|----------------------------------|------------------------------------------|---------------------------------|-------------------------------------------|--|
|            |                                                                                                    |            |                                |                                  |                                          | Nurse Review                    | Last Refresh at 12:33 PDT                 |  |
| ME<br>Male |                                                                                                    | SS, TESTTH | REE MRN: 7<br>FIN#: 7          | 700003223<br>7400000000047       | DOB: 12-May-19<br>Age: 33 years          | 984                             | Loc: 309; 01C<br>** No Known Allergies ** |  |
|            | 22-Mar-2018 11:18 PDT - 22-Mar-2018 13:48 PDT                                                                                                    |            |                                |                                  |                                          |                                 |                                           |  |
|            |                                                                                                    | Scheduled  | Mnemonic                       | Details                          |                                          | Result                          | ^                                         |  |
|            | <ul> <li>Image: Image: Ima</li></ul> | 🛱 PRN      | heparin<br>heparin (heparin bo | 5,000 unit, l<br>lus) PRN Reason | V, as directed, PRI<br>: Subsequent IV b | N other (heparin 5,<br>olus for | 000 unit, IV, other (see comm             |  |
|            | 19                                                                                                    | PRN        | hydromorphone<br>HYDROmorphone | 1 mg, IV, q4<br>DILAUDID EC      | h, PRN pain, drug fo<br>QUIV             | orm: inj, s                     |                                           |  |
|            | ভ                                                                                                    | PRN        | hydromorphone<br>HYDROmorphone | 0.5 mg, IV, q<br>DILAUDID EC     | 4h, PRN pain, drug<br>QUIV               | form: inj,                      |                                           |  |
|            | ेख                                                                                                    | PRN        | hydromorphone<br>HYDROmorphone | 0.5 mg, PO,<br>DILAUDID EC       | q4h, PRN pain, drug<br>QUIV              | g form: o                       |                                           |  |
|            | त्त                                                                                                    | PRN        | ibuprofen                      | 20 mg, PO, 0                     | QID with food and b                      | pedtime s                       |                                           |  |
|            | ेख                                                                                                    | PRN        | oxycodone<br>oxyCODONE         | 5 mg, PO, q4                     | 4h, PRN pain-breakt                      | through,                        |                                           |  |
|            | के हो                                                                                                    | PRN        | oxycodone<br>oxyCODONE (oxyCOI | 10 mg, PO, c<br>DO OXYNEO EQ     | q6h, PRN pain-breal<br>UIV               | kthrough,                       | v                                         |  |
| <          |                                                                                                    |            |                                |                                  |                                          |                                 | >                                         |  |
| Read       | y to Scan                                                                                                    |            |                                | 2 of                             | 12                                       |                                 | Back Sign                                 |  |

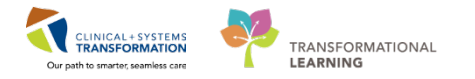

### **Change the Rate of Heparin Infusion**

Heparin infusion rate change is documented in the **IV Drips** and **Heparin Infusion** sections. When a new APTT is obtained, the nurse checks the heparin nomogram in the heparin order and decides if adjustments are required.

As mentioned in the above section (Administer a Subsequent Heparin IV Bolus), an **increase of infusion rate by 150 unit/h (3 ml/h)** is needed for the patient.

To document the rate change:

- 1. Navigate to the **IV Drips** section in the **Adult Quick View** band from the **Interactive I&O View** button in the menu.
- 2. Double-click on the box next to the dose of the heparin infusion. Enter a new value.

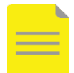

**NOTE:** Enter an infusion rate of "0" for holding heparin infusion.

| XAd | lult Quick View                                                                    |                                                                                                  |          |
|-----|------------------------------------------------------------------------------------|--------------------------------------------------------------------------------------------------|----------|
| ~ ~ | VITAL SIGNS<br>Modified Early Warning System<br>PAIN ASSESSMENT<br>Pain Modalities | Find Item     Critical     High     Low     Abnormal       Result     Comments     Flag     Date | Una      |
| ~   | IV Drips                                                                           |                                                                                                  |          |
|     | Insulin Infusion                                                                   |                                                                                                  |          |
| 1   | Heparin Infusion                                                                   | 05-Mar-2018                                                                                      |          |
|     | Apnea/Bradycardia Episodes<br>Mental Status/Cognition                              | 18:47 PST         18:46 PST         11           ⊿ IV Drips         10         10         10     | 5:16 PST |
|     | Provider Notification                                                              | heparin additive 25,000 unit +                                                                   |          |
|     | Environmental Safety Management                                                    | dextrose 5% premix 500 mL Rate mL/h21                                                            | 18       |
|     | Activities of Daily Living                                                         | heparin unit/h <mark>1.050</mark>                                                                | 900      |

3. Click on the **Heparin Infusion** section to chart additional documentation as required by policy/protocol.

| XA           | dult Quick View                                                 |                                             |                     |
|--------------|-----------------------------------------------------------------|---------------------------------------------|---------------------|
| 1            | VITAL SIGNS<br>Modified Early Warning System<br>PAIN ASSESSMENT | Find Item                                   | Abnormal 🗌 Unauth   |
| 1            | Pain Modalities                                                 | Result Comments Flag                        | Date                |
| r            | Insulin Infusion                                                |                                             |                     |
| $\checkmark$ | Heparin Infusion                                                | 5mm 05-                                     | -Mar-2018           |
|              | Apnea/Bradycardia Episodes                                      | 🗮 🚮 18:47 PST                               | 18:46 PST 16:16 PST |
|              | Mental Status/Cognition                                         | △ IV Drips                                  |                     |
|              | Provider Notification                                           | henarin additive 25 000 unit +              |                     |
|              | Environmental Safety Management                                 | dextrose 5% premix 500 mL Rate mL/h21       | 18                  |
|              | Activities of Daily Living                                      | heparin unit/h                              | 900                 |
| ~            | Measurements                                                    | ⊿ Heparin Infusion                          |                     |
|              | Glucose Blood Point of Care                                     | Heparin Infusion Protocol Standard          | Standard            |
|              | Individual Observation Record                                   | APTT                                        |                     |
|              | Comfort Measures                                                | PTT Next Due 6 Hours                        | 6 Hours             |
|              | Iransfer/Iransport                                              | Heparin Infusion Rate Change Increase       |                     |
|              | Shift Report/Handoff                                            | C Heparin Infusion Increased By unit/1 150  |                     |
|              |                                                                 | Heparin Infusion Comment Bolus of 5000 unit | . start infusi      |

4. Click green check mark 🖌 to sign and refresh screen.

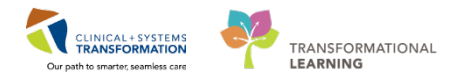

### **Document Infusion Volume**

Infusion intake volume is documented in the Intake and Output band.

- 1. Navigate to Intake And Output band of Interactive View and I&O.
- 2. Locate the heparin infusion in the Continuous Infusions section.
- 3. Double-click into the cell under the appropriate time column and the volume will **auto populate** (in purple text). The volume can be manually changed if it is incorrect.

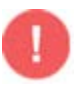

**REMEMBER**: Clinicians need to return to **Intake and Output** throughout the shift to continue documenting intake volumes as long as the infusion is still running. This step is imperative for documenting accurate intake and output!

| 🗙 Adult Quick View              |                                |                  |             |           |
|---------------------------------|--------------------------------|------------------|-------------|-----------|
| 🗙 Adult Systems Assessment      | Today's Intake: 35.2 ml Output | t <b>0</b> ml Ba | lance: 35.2 | mi Vest   |
| X Adult Lines - Devices         |                                |                  |             | 103       |
| a Adult Education               | <b>2.00</b> 1000               | 05-Mar-2018      |             |           |
| X Addit Education               |                                | 19:00 -          | 18:00 -     | Day Shift |
| K Blood Product Administration  |                                | 19:59 PST        | 18:59 PST   | Total     |
| Vintake And Output              | ⊿ Intake Total                 |                  |             | 35.2      |
| Con Intelia                     | Continuous Infusions           |                  |             | 31.2      |
|                                 | <u>\_ /&amp; \_</u>            |                  | 19.65       |           |
| Continuous Infusions            |                                |                  | 10.05       |           |
| <ul> <li>Medications</li> </ul> | heparin additive 25,000        |                  |             |           |
| Medications                     | unit + dextrose 5% premi nL    |                  |             | 31.2      |
| Chest Tubes                     | 4 Medications                  |                  |             | 4         |
| Enteral                         |                                |                  |             | -1        |
| CLT.t.                          | heparin mL                     |                  |             | 4         |
| GITUDE                          | 4 GI Tube                      |                  |             |           |
|                                 |                                |                  |             |           |

4. Click green check mark 🖌 to sign and refresh screen.

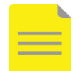

**NOTE:** Infusion volume can still be documented even after the infusion order is discontinued. The infusion dithers out in **Intake and Output** after being discontinued. To document volume, click on the appropriate cells and manually enter volume values for the infusion.